### **Texte lesen**

Nach der Veröffentlichung der Texte können diese von den Schülern gegenseitig gelesen werden. Der Schüler kann den Blog direkt von seiner Startseite bzw. seinem Hauptmenü aus aufrufen, wenn er eingeloggt ist. Anstatt einen neuen Text zu schreiben oder sich die eigenen Texte anzuschauen, klickt der Schüler auf **"zum Blog"**.

### **IDeRBlog** ts

<u>zur Startseite</u> I ப் <u>ausloggen</u>

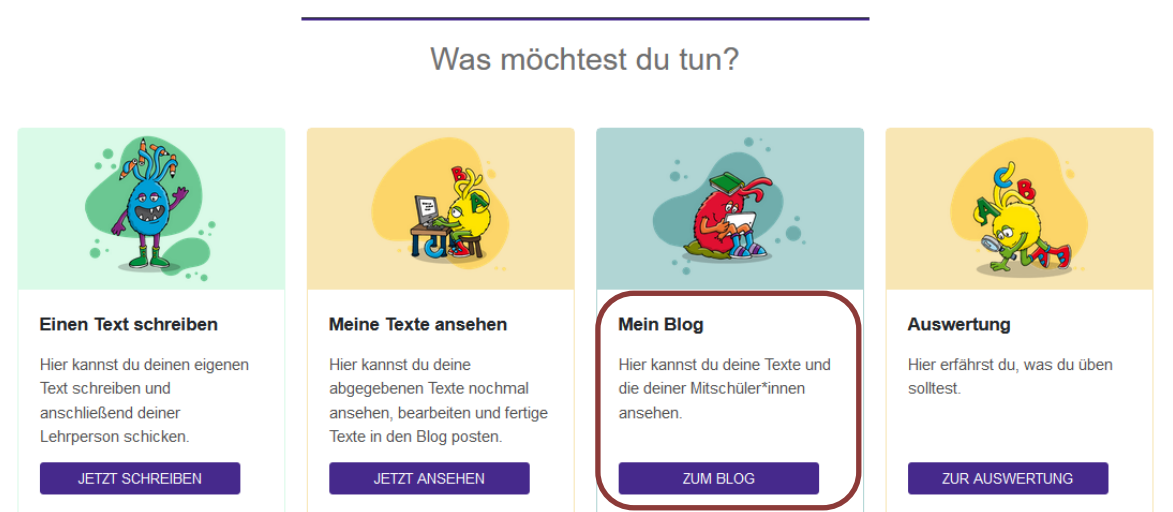

# Hallo 01 Schüler!

Abb.: Hauptmenü der Schüleransicht, Fokus auf "Mein Blog"

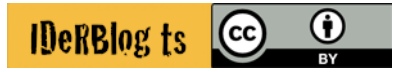

Danach hat der Schüler die Möglichkeit wie unten zu sehen ist, zwischen den verschiedenen Blogs zu wählen:

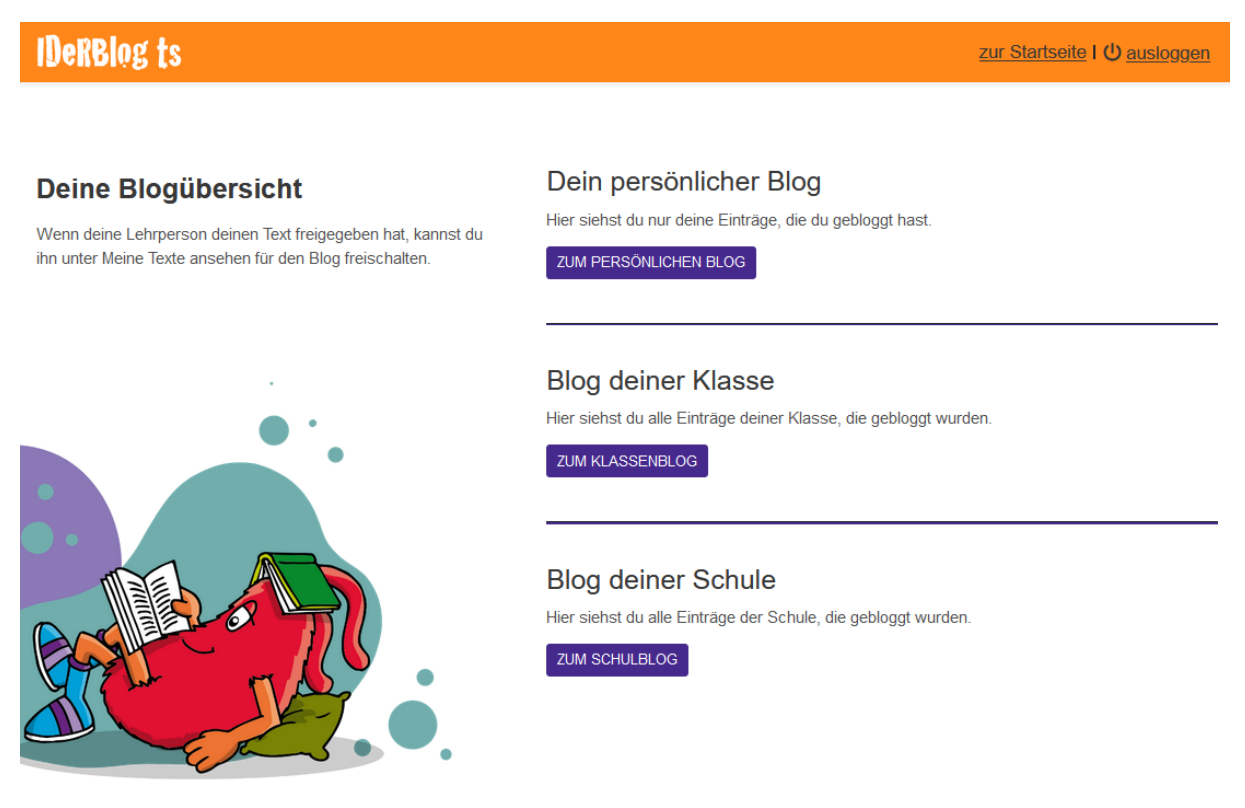

Abb.: Auswahl der unterschiedlichen Blogs aus Schülerperspektive, Fokus auf den Klassenblog

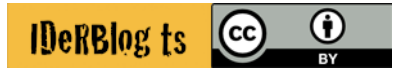

Als Lehrer können Sie den Blog Ihrer Schule aus der Übersicht Ihrer Schulen heraus anwählen. Analog dazu können Sie auch über die Klassenübersicht auf den Klassenblog zugreifen.

# **IDeRBlog** ts

zur Startseite I 🛈 ausloggen

#### SCHULAUSWAHL / KLASSENAUSWAHL

## IDERBLOGSCHULUNG

Klassenauswahl

| KLASSE          | AKTIONEN                                                                                                    |
|-----------------|----------------------------------------------------------------------------------------------------|
| SCHULUNGSKLASSE | <u>I ■ Blog</u> <u>I ■ Auswertung</u> <u>Auswertung</u> <u>Einstellungen</u> <u>Einstellungen</u> <u>Einstelungen</u> |
| LEHRER10        | <u>⊘ ansehen</u> <u>⊞ Blog</u> <u>⊨ Auswertung</u> <u>⇔ Einstellungen</u>                                                                                                    |
| GRAZ            | <u>⊘ ansehen</u> <u>⊞ Blog</u> <u>⊌ Auswertung</u> <u>↓ Einstellungen</u>                                                                                                    |
|                 | ZURÜCK ZUR SCHULAUSWAHL                                                                                                    |

Abb.: Auswahl der Schule aus Lehrerperspektive, Fokus auf den Blog

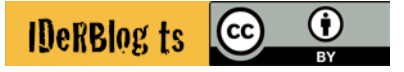

Ein Beispiel für einen Klassenblog sehen Sie im nächsten Screenshot. Für jeden Blogbeitrag erhalten Sie die Information, ob der Text nur für den Autor sichtbar ist (Entscheidung des Schülers), es sich um einen Klassen-, oder Schulblog handelt und ob es Kommentare zu dem Blogbeitrag gibt.

## **IDeRBlog** ts

zur Startseite I 🔱 ausloggen

#### SCHULAUSWAHL / KLASSENAUSWAHL / KLASSENBLOG

#### Klassenblog der Schulungsklasse

Hier werden alle Blogeinträge der gewählten Klasse angezeigt.

Die Symbole zeigen an, wer diese Einträge sehen kann: Sichtbar nur für die Schüler\*in 22 (entscheidet Schüler\*in), in der Klasse 22, der Schule 👜 . Es wird auch angezeigt, ob es Kommentare 🙁 zu deinem Eintrag gibt. Mit Klick auf "Zum Blogeintrag ->" wird zu diesem Eintrag gesprungen.

| ᇠ Jetzt Drucken 🛛 🎼 Jetzt Herunterladen |                                                                                                    |          |    |     |                   |  |
|-----------------------------------------|----------------------------------------------------------------------------------------------------|----------|----|-----|-------------------|--|
| 8                                       | 01 Schüler<br>Eintrag vom 16.09.2024, 16:45 Uhr<br>Mein Hund<br>Heute ging ich mit meinem Hund im Wald spazieren.                                                                | 20<br>20 |    | Ē   | Zum Blogeintrag → |  |
| 8                                       | <b>01 Schüler</b><br>Eintrag vom 13.09.2024, 16:22 Uhr<br>Mein Hunt im Walt<br>Heute ging ich mit meinem Hund im Wald spazieren. Da                                              | 20       | đb | (j) | Zum Blogeintrag → |  |
| 8                                       | <b>01 Schüler</b><br>Eintrag vom 12.09.2024, 11:22 Uhr<br>Mein Hund im Wald<br>Häute ging ich mit meinem Hund im Wald spazieren. Da kam ein Reh Schreib' noch etwas mehr hab ich | 20       | £  | Ē   | Zum Blogeintrag → |  |

Abb.: beispielhafter Klassenblog, Fokus Eigenschaften des Beitrags bzw. Link zum Beitrag

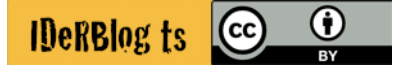